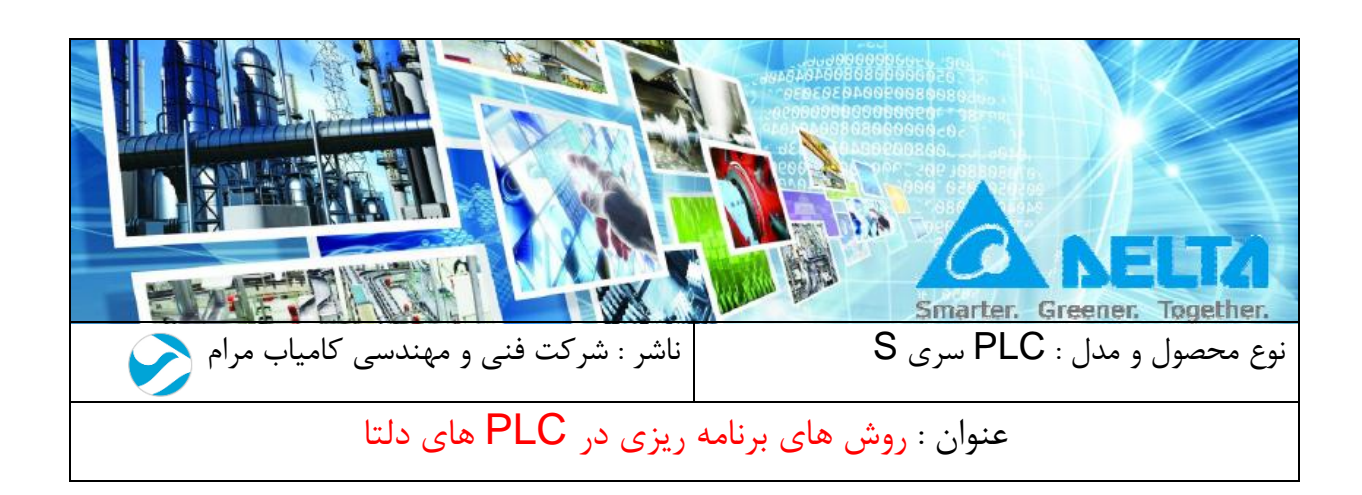

#### مقدمه :

در این فایل روش های مختلف پروگرام PLC های سری S دلتا ( دانلود برنامه ) را بررسی می نماییم .

١

روش های مختلف دانلود برنامه به PLC دلتا :

- ۱. با استفاده از پورت RS232 یا RS485 پی ال سی و کابل مربوطه
  - ۲. با استفاده از پورت LAN و کابل اترنت (CAT.6)
    - ۳. با استفاده از کابل Mini USB
      - ۴. با استفاده از HMI
    - ۱-۴. از طریق ارتباط مستقیم HMI با کامپیوتر
      - ۴-۲. با استفاده از فلش مموری
    - ۵. از راه دور و از طریق پورت اترنت و IP static

فهرست:

| ۳  | ی اول : توضیحات کلی در مورد تنظیمات برقراری ارتباط ( Communication Setting )  | بخثر |
|----|-------------------------------------------------------------------------------|------|
| ۵  | Communication Setti                                                           | ing  |
| ۱۰ | <b>، دوم</b> : نحوه دانلود برنامه در پی ال سی دلتا به روش های مختلف           | بخثر |
| ۱۱ | پروگرام PLC از طریق پورت RS232/RS485 :                                        | ()   |
| ۱۲ | پروگرام کردن از طریق پورت LAN و کابل اترنت (CAT.6) :                          | (۲   |
| ۱۶ | پروگرام کردن از طریق کابل Mini USB در پی ال سی های مدل DVP-12SE و DVP-20SX2 : | (٣   |
| ۱۶ | پروگرام کردن از طریق HMI :                                                    | (۴   |
| ۱۶ | ۱_۱) با استفاده از ارتباط مستقیم HMI با کامپیوتر :                            | ۴    |
| ۱۹ | ۲_۲) با استفاده از فلش مموری و HMI :                                          | ۴    |
| ۲۴ | ار تباط از راه دور :                                                          | ۵)   |
|    |                                                                               |      |

X

# بخش اول تنظیمات لازم جهت برقراری ارتباط

✓ ابتدا پروژه جدید را باز کرده و نام PLC را به درستی انتخاب کنید :

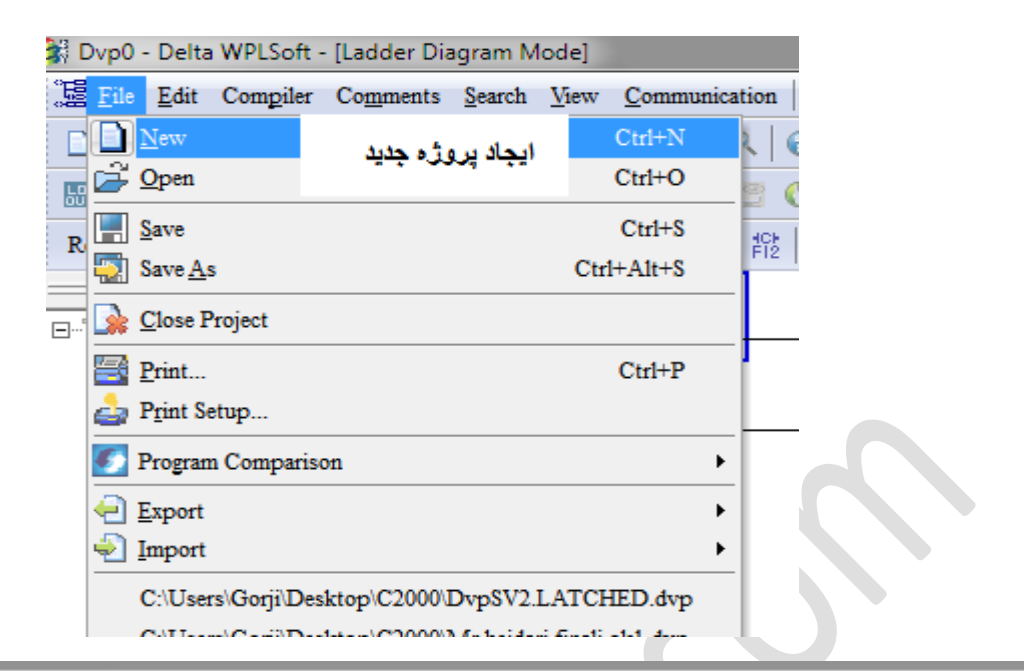

| <u>0</u> | ptions Wizard Window Help                                                                                                    |          | _                                 |
|----------|----------------------------------------------------------------------------------------------------|----------|-----------------------------------|
| ¢ 🗊      | Communication Setting                                                                                                    |          |                                   |
|          | Change <u>P</u> LC Type Ctrl+Alt                                                                                                    | +M       | انتخاب مدل PLC                    |
|          | Program Setting                                                                                                    | ÷        | SS2,SX2,SX,ES2,SA2,SE,SV2,EH2,EX2 |
|          | Edit Setup(A)                                                                                                    |          |                                   |
|          | ] Set Color and <u>F</u> ont of Ladder Diagram                                                                                                    |          |                                   |
| - 🛅      | Modem Connection                                                                                                    |          |                                   |
| 1        | Set <u>R</u> TC                                                                                                    |          |                                   |
|          | PLC Permanent Backup Setting                                                                                                    |          |                                   |
|          | Prompt to Edit Device Comment Ctr1+A1                                                                                                    | t+H      |                                   |
|          | DU01 Setting                                                                                                    | +        |                                   |
|          | Language Setup                                                                                                    | +        |                                   |
|          | <ul> <li>Set Color and Font of Ladder Diagram</li> <li>Modem Connection</li> <li>Set RTC</li> <li>PLC Permanent Backup Setting</li> <li>Prompt to Edit Device Comment Ctrl+Al</li> <li>DU01 Setting</li> <li>Language Setup</li> </ul> | t+H<br>▶ |                                   |

برای دانلود برنامه در برنامه WPLSOFT از آیکون زیر استفاده می شود , در ادامه توضیحات کامل داده

### می شود :

| S D | vp0 -                                | Delt | a W | PLSof           | ft - [l | adde          | r Dia    | gram      | Mode          | ]          |     |       |       |          |        |    |            |          |      |              |     |    |
|-----|--------------------------------------|------|-----|-----------------|---------|---------------|----------|-----------|---------------|------------|-----|-------|-------|----------|--------|----|------------|----------|------|--------------|-----|----|
|     | <u>F</u> ile                         | Edit | Co  | om <u>p</u> ile | er C    | o <u>m</u> me | ents     | Search    | h <u>V</u> ie | w <u>(</u> | omn | nunic | ation | <u>c</u> | ptions | W  | izard      | Wind     | low  | <u>H</u> elp |     |    |
|     | è                                    |      | 8   | 3               |         | X             |          |           | 9 '           | È          | Q   | Q     | ۹     | 0        |        | ÷. | <u>s</u> ( | ) 1      |      | -            |     | 4  |
| եր  | 0<br>0<br>0<br>0<br>0<br>0<br>0<br>0 | 卛    | ٢   |                 | 診       | III [         | <u> </u> | 7 🦷       | . 🖸           |            |     |       | C     | 0        | 0      | 7  | 2          | Code     | CODE |              | ¥ t | ₹ī |
| Re  | lay T                                | ype  | ЧH  | - <b>†</b> †    | F2      | ter<br>FB     | 辪.       | KS2<br>F5 | F6 F          | 2 F8       | F S | FÌI   | FI2   | 17       | P PN   | ð  | Wr         | ite to F | LC ( | trl+F        | 3   | ÷  |

### : Communication Setting

جهت انجام تنظیمات مربوط به ارتباط PLC با کامپیوتر از Option >> Communication <> Setting وارد صفحه تنظیمات شوید :

| n <u>Options</u> W <u>i</u> zard <u>W</u> indow <u>H</u> elp |   |
|--------------------------------------------------------------|---|
| Communication Setting                                        |   |
| Change PLC Type Ctrl+Alt+M                                   | 8 |
| Program Setting                                              |   |
| 2 Edit Setup( <u>A</u> )                                     | C |
| Set Color and <u>F</u> ont of Ladder Diagram                 |   |
| - modem Connection                                           | - |
| 1 Set <u>R</u> TC                                            |   |
| PLC Permanent Backup Setting                                 | - |
| Communication Setting                                        |   |
|                                                              |   |
| Connection Setup                                             |   |
| Type (') RS232                                               |   |
| Communication Setting                                        |   |
| COM Port (2) COM1 C ASCII                                    |   |
| Data Length 7  C RTU (8 bits)                                |   |
| Parity (*) Even • (*)                                        |   |
| Stop Bits 1  Auto-detect                                     |   |
| Baud Rate 9600 ▼ (△)                                         |   |
| Station Address 1 Default                                    |   |
| Ethernet Setting                                             |   |
| Assign IP (?) 192.168. 1. 2                                  |   |
| Port 12346                                                   |   |
|                                                              |   |
| Baud Rate Decided by     O     PLC Setting                   |   |
| O WPL Setting                                                |   |
| Setup Responding Time                                        |   |
| Times of Auto retry                                          |   |
| Time Sol Auto-retry (A)                                      |   |
| 1 une interval of Auto-retry (sec.)                          |   |
|                                                              |   |
| OK Cancel                                                    |   |
|                                                              |   |
|                                                              |   |

### حال به توضيح هر قسمت در شكل فوق توجه فرماييد :

بخش ۱: انتخاب روش برقراری ارتباط : Ethernet ، RS232/RS485 ، (USB) ، Ethernet ، RS232/RS485 ، (Direct Link (USB) .

**بخش ۲ :** انتخاب شماره Com port کامپیوتر که کابل پی ال سی به آن پورت متصل است :

- درصورتیکه بخواهید از پورت RS485 یا RS232 برای پروگرام PLC استفاده کنید ,
   حتما در این بخش شماره Com Port که با اتصال کابل به کامپیوتر فعال می شود را انتخاب
   کنید .
- در صورتی که نتوانید پورت مربوط به کابل را در این قسمت انتخاب کنید ، وارد پنجره
   در صورتی که نتوانید پورت مربوط به کابل را در این قسمت انتخاب کنید ، وارد پنجره تراب
   توسط کامپیوتر انجام شده باشد. اگر با وصل و قطع کابل از کامپیوتر در پنجره زیر شماره
   توسط کامپیوتر انجام شده باشد. اگر با وصل و قطع کابل از کامپیوتر در پنجره زیر شماره
   توسط کامپیوتر انجام شده باشد. اگر با وصل و قطع کابل از کامپیوتر در پنجره زیر شماره
   توسط کامپیوتر انجام شده باشد. اگر با وصل و قطع کابل از کامپیوتر در پنجره زیر شماره
   پس از نصب درایور کابل در کامپیوتر اطمینان حاصل کنید .

Device Manager : Control Panel >> Hardware & Sound >> Device Manager My Computer >> Right Click >> Manage >> Device Manager

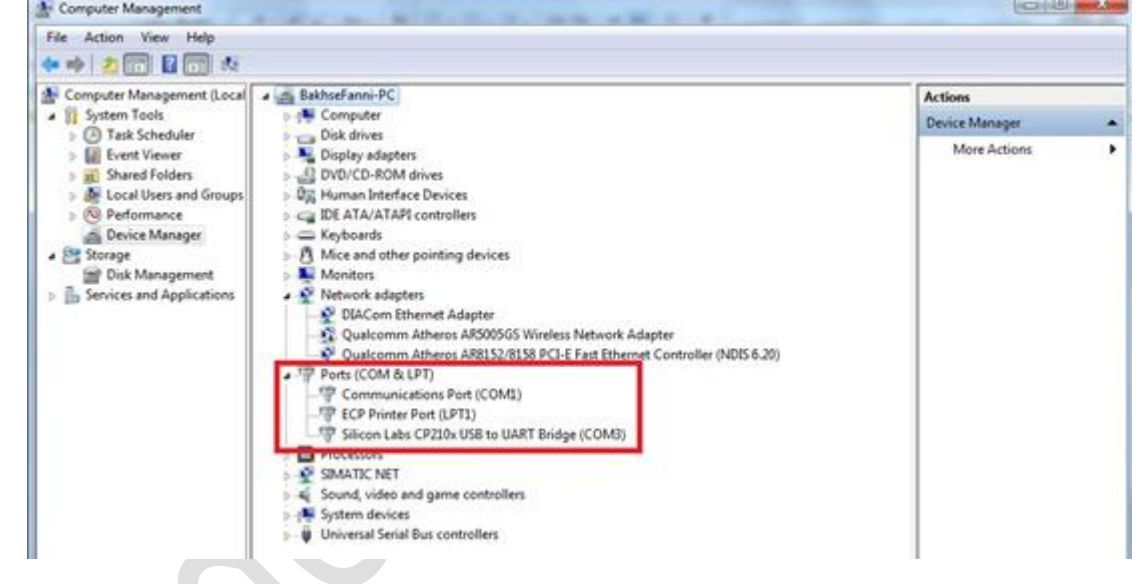

بخش ۳ و ۴: تنظیمات پورت RS232 پی ال سی به صورت کارخانه ایی , even, 7 , even 9600 bps , 7 , even و 9600 bps , 7 و 1bit ASCII, می باشد , در این بخش تنظیمات پورت PLC را به درستی وارد نمایید . البته در صورتیکه از تنظیمات پورت اطمینان ندارید و قبلا آن را تغییر داده اید ,

با استفاده از Auto-detect ( قسمت ۴) کامپیوتر به search اتوماتیک می پردازد تا PLC را پیدا کند . در این مرحله با پیغام های زیر مواجهه می شوید :

اگر ارتباط برقرار شود پیغام زیر نمایش داده می شود :

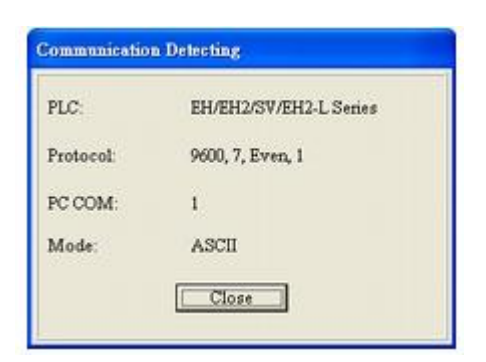

در غیر اینصورت پیغام زیر به معنای ادامه detect اتوماتیک نمایش داده می شود :

| Detecting Con       | mmunication Port |
|---------------------|------------------|
| PC COM Post:        | COM 1            |
| Baud Rate:          | 4800 bps         |
| Protocol            | 7, Even, 1       |
| Communication Mode: | ASCII            |

مهم : مقدار پیش فرض Station Address پی ال سی ۱ است . اگر شماره station
 پی ال سی را قبلا تغییر داده اید , همان شماره را دراین قسمت وارد کنید. ( 255 ~ 0)

| Data Length     | 7    | • |
|-----------------|------|---|
| Parity (3)      | Even | • |
| Stop Bits       | 1    | - |
| Baud Rate       | 9600 | • |
| Station Address | 1    |   |

**بخش ۵ :** تنظیمات پیش فرض ، برگرداندن صفحه Communication Setting به تنظیمات پیش فرض برنامه.

در صورتی که با خطای زیر مواجه شوید ، به این معنا است که در Communication Setting ، تنظیمات را اشتباه وارد کرده اید .

| Delta WPLSoft          |         |
|------------------------|---------|
| Communication time-out | ezror!! |

بخش ۶: اگر نوع ارتباط را به صورت Ethernet انتخاب کرده باشید ، در این قسمت باید IP بخش ۶: اگر نوع ارتباط را به صورت Ethernet انتخاب کرده باشید ، در این قسمت باید PLC ، Address

| Ethernet Setting |               | <br>1 |
|------------------|---------------|-------|
| 🔽 Assign IP      | 192.168. 1. 2 |       |
| Dent             | 502           |       |
| Foit             | 302           |       |

در مواردی که IP پی ال سی را نمی دانید می توان مانند شکل های زیر از طریق نرم افزار DCISoft و یا گزینه IP , Auto Search Ethernet Module پی ال سی را شناسایی کنید . در بخش پروگرام با از طریق پورت LAN به طور کامل توضیح داده شده است .

| tions Wizard Window Help                          |  |
|---------------------------------------------------|--|
| ₩ 🐻 🔿 🛨 🕂 🗢 😂 🖈                                   |  |
| ● 💀 🖳 🌿 🐰 🖀 😤 🔁 🗟 🙋 🔍 🖳 🛳                         |  |
| 📅 💑 🚟 💩 🚥 🌇 💁 🔄 🏟 🕅 🕻 Auto-Search Ethernet Module |  |
|                                                   |  |
| s W <u>i</u> zard <u>W</u> indow <u>H</u> elp     |  |
| ∓ 35 (0 1 📫 🖨 2: 👌                                |  |
| 💀 🖳 😒 🚠 🏋 😹 🖀 🔁 🗟 🖾 🔍 🔍 拱 🕒                       |  |
|                                                   |  |
| i 🖧 🚟 🍀 🍥 🚥 🌋 💁 🄄 🖓 📾 🖂 📙 🕅 DCISoft               |  |

بخش ۷: تعیین مرجع جهت تنظیم Baude Rate

برای تعیین مرجع مشخص کننده Baude Rate ارتباط ، می توانید تنظیمات PLC یا تنظیمات برنامه WPLSoft (تنظیمات درنامه) (تنظیمات WPLSoft (تنظیمات کنید .

| Bai     | nd Rate Decided by |
|---------|--------------------|
|         |                    |
| С       | PLC Setting        |
| $\odot$ | WPL Setting        |

بخش ۸ : تنظیم زمان و تعداد دفعات پاسخگویی جهت برقراری ارتباط

Time of Auto-retry: 0~50

Time Interval of Auto-rely(sec): 3~20

| Setup Responding Time              |   |   |
|------------------------------------|---|---|
| Times of Auto-retry                | 3 | - |
| Time Interval of Auto-retry (sec.) | 3 |   |

تعداد دفعات تلاش بر ای بر قر ار ی ارتباط (50~0 مرتبه )

زمان تلاش برای برقراری ارتباط (20~3 ثانیه)

نکته : اگر با داتلود برنامه در PLC , پیام زیر را دریافت کردید ، یعنی مدل PLC اشتباه انتخاب شده و باید از طریق مسیر
 Option >> Change PLC Type , مدل PLC را صحیح انتخاب کنید .
 مانند : ES2 , SS2 , SV2, SA2, SE, SX , SX2 و ...

| Memory capacity | dose not correspond | with model type |
|-----------------|---------------------|-----------------|
|                 |                     |                 |
|                 |                     |                 |
|                 | UN                  |                 |

بخش دوم

### نحوه دانلود برنامه در پی ال سی دلتا به روش های

مختلف

۱) پروگرام PLC از طریق پورت RS232/RS485 :

برای پروگرام پی ال سی دلتا, عموما از کابل UC-PRG020-12A که یک سر USB برای وصل شدن به کامپیوتر و سر دیگر PS2 برای وصل شدن به PLC است ( مبدل USB به USS2 ) استفاده می شود. درایور آن نیز بر روی سایت WWW.deltakaran.com موجود است . همچنین می توان از IFD6500 ( مبدل USB به TS485 ) و NPPACAB2A30 (اگر کامپیوتر شما دارای پورت سریال است ) برای پروگرام PLC استفاده نمود. در صورت استفاده از مبدل های USB به سریال متفرقه حتما از نصب درایور آن در سیستم خود اطمینان حاصل کنید ( به دلیل نویزپذیری در حین آنلاین شدن با PLC و ادیت برنامه کابل متفرقه توصیه نمی شود .)

در بخش RS232 ، Type را انتخاب کنید و COM Port مربوط به کابل را انتخاب کنید.

مهم : تنظیمات لازم را همان طور که در بخش Communication Setting توضیح داده شده است ، انجام دهید . در شکل زیر به طور مثال COM3 مربوط به پورتی از کامپیوتر است که کابل پروگرام به آن متصل شده است .

| _                   |                   |                     |                         |
|---------------------|-------------------|---------------------|-------------------------|
| Type                | RS232             | <u> </u>            |                         |
| Communication Sett  | ing               | Silicon Labs CP210x | USB to UART Bridge (COM |
| COM Port            | COM1              | Communications P    | ort (COM1)              |
| Data Length         | 7                 | RTU (8 bits)        |                         |
| Parity              | Even              | •                   |                         |
| Stop Bits           | 1                 | - Auto-detect       |                         |
| Baud Rate           | 9600              | •                   |                         |
| Station Address     | 1                 | Default             |                         |
| Ethernet Setting    |                   |                     |                         |
| 🔽 Assign IP         | 192.168. 1.       | 2                   |                         |
| Port                | 12346             |                     |                         |
| Baud Rate Decide    | d by              |                     |                         |
| PLC Setting         |                   |                     |                         |
| C WPL Setting       |                   |                     |                         |
| Setup Responding    | g Time            |                     |                         |
| Times of Auto-re    | trv               | 3 -                 |                         |
|                     |                   |                     |                         |
| 1 ime Interval of A | Auto-retry (sec.) | P                   |                         |
|                     |                   |                     |                         |

### ۲) پروگرام کردن از طریق پورت LAN و کابل اترنت (CAT.6) :

برای پروگرم کردن پی ال سی های اترنت دار مانند مدل DVP-ES2E و DVP-ES2E با استفاده از کابل اترنت ، Type را به صورت Ethenet انتخاب کنید ، در بخش IP ، Ethernet Setting مربوط به PLCرا وارد نمایید.

IP Address پیش فرض PLC های دلتا ، 192.168.1.5 می باشد .

| Communication Setting         COM Port       COM1         Data Length       7         7       C         RTU (8 bits)         Parity       Even         Stop Bits       1         Auto-detect         Baud Rate       9600         Station Address       1         Ethernet Setting         Image: Assign IP       192.168. 1. 5         Port       502         Baud Rate Decided by         Image: PLC Setting                                                                                                    |
|----------------------------------------------------------------------------------------------------|
| COM Port       COM1        Image: ASCII         Data Length       7       ✓       C RTU (8 bits)         Parity       Even       ✓         Stop Bits       1       ✓       Auto-detect         Baud Rate       9600       ✓       Default         Ethernet Setting       Image: Constraint of the setting       Image: Constraint of the setting         Image: Port       502       Image: Constraint of the setting         Baud Rate Decided by       Image: Constraint of the setting       Image: Constraint of the setting         Image: Port       502       Image: Constraint of the setting         Image: PLC Setting       Image: Constraint of the setting       Image: Constraint of the setting                                                                                                    |
| Data Length       7       ✓       C RTU (8 bits)         Parity       Even       ✓         Stop Bits       1       ✓       Auto-detect         Baud Rate       9600       ✓         Station Address       1       ✓       Default         Ethernet Setting       ✓       Assign IP       192.168. 1. 5       …         Port       502       ✓       ✓       Ø         Baud Rate Decided by        ✓       ✓         @ PLC Setting       ✓       ✓       ✓                                                                                                    |
| Parity       Even       ✓         Stop Bits       1       ✓       Auto-detect         Baud Rate       9600       ✓       Default         Station Address       1       •       Default         Ethernet Setting       ✓       Assign IP       192.168. 1. 5       …         Port       502       502       ■       ■         Baud Rate Decided by       ©       PLC Setting       ●                                                                                                    |
| Stop Bits       1       ✓       Auto-detect         Baud Rate       9600       ✓         Station Address       1       Default         Ethernet Setting       ✓       Default         ✓       Assign IP       192.168. 1. 5          Port       502       ✓         Baud Rate Decided by       ©       PLC Setting                                                                                                    |
| Baud Rate     9600       Station Address     1       Ethernet Setting       ✓ Assign IP       192.168.       Port       502   Baud Rate Decided by       © PLC Setting                                                                                                    |
| Station Address     1     →     Default       Ethernet Setting       ✓ Assign IP     192.168. 1. 5        Port     502   Baud Rate Decided by  © PLC Setting                                                                                                    |
| Ethernet Setting         Assign IP       192.168. 1. 5         Port       502         Baud Rate Decided by         © PLC Setting                                                                                                    |
| Image: Provide a straight of the straight of the strai |
| Port 502<br>Baud Rate Decided by<br>© PLC Setting                                                                                                    |
| Baud Rate Decided by                                                                                                    |
| © PLC Setting                                                                                                    |
|                                                                                                    |
| © WPL Setting                                                                                                    |
| Setup Responding Time                                                                                                    |
| Times of Auto-retry   3     Time Interval of Auto-retry (sec.)   3                                                                                                    |

جهت برقراری ارتباط با PLC حتما تنظیمات شبکه کامپیوتر خود را چک کنید.

به این منظور در Control Panel وارد Network & Sharing Center شده و تنظیمات مربوط به این منظور در IP Address کامپیوتر خود را وارد نمایید. مطابق شکل زیر :

| Local Area Connection Properties                                                                                                    | Internet Protocol Version 4 (TCP/IPV4) Properties                                                                                                    |
|----------------------------------------------------------------------------------------------------|----------------------------------------------------------------------------------------------------|
| letworking Sharing                                                                                                    | - General                                                                                                    |
| Connect using:<br>Reatek PCIe FE Family Controller                                                                                                    | You can get IP settings assigned automatically if your network supports<br>this capability. Otherwise, you need to ask your network administrator<br>for the appropriate IP settings. |
| Configure                                                                                                    | Obtain an IP address automatically                                                                                                    |
| This connection uses the following items:                                                                                                    | اوت بین PLC و کامپیوتر Olse the following IP address: و کامپیوتر                                                                                                    |
| Client for Microsoft Networks                                                                                                    | IP address: مشترک بین IP address: 25                                                                                                    |
| File and Printer Sharing for Microsoft Networks                                                                                                    | <b>Subnet mask: و کامپیوتر PLC</b> 255 ، 255 ، 0                                                                                                    |
| Internet Protocol Version 6 (TCP/IPv6)                                                                                                    | Default gateway: 192, 168, 1, 1                                                                                                    |
| Link-Layer Topology Discovery Mapper I/O Driver     Link-Layer Topology Discovery Responder                                                                       | <ul> <li>Obtain DNS server address automatically</li> <li>Use the following DNS server addresses:</li> </ul>                                                                          |
| Install Uninstall Properties                                                                                                    | Preferred DNS server:                                                                                                    |
|                                                                                                    | Alternate DNS server:                                                                                                    |
| Transmission Control Protocol/Internet Protocol. The default<br>wide area network protocol that provides communication<br>across diverse interconnected networks. | Validate settings upon exit                                                                                                    |
|                                                                                                    | ОК Сапсе                                                                                                    |

اگر از طریق نرم افزار DCISoft اقدام به شناسایی IP پی ال سی می کنید ، وارد نرم افزار شده و بر روی گزینه Ethernet کلیک راست کنید و گزینه Configure را انتخاب نمایید ، مطابق شکل زیر :

| : <u>V</u> iew <u>T</u> ools <u>H</u> elp |                         |
|-------------------------------------------|-------------------------|
| 📽 🖬 🥝 R. 🛛 2 🕅 1                          | ) 🔍 🌒 🔯 😂 🚰 🚰 🗄 🗏 🖻 📼 🗖 |
|                                           |                         |
| Network Type                              |                         |
| Configure                                 |                         |
| ISCM                                      |                         |

در پنجره Configure مدل پی ال سی را انتخاب کرده و گزینه OK را بزنید ، سپس کامپیوتر شروع به جستجوی پی ال سی خواهد کرد.

| Network Type           Bill Ethemet           DVPEN01-SL           IFD9506           IFD9506-T           IFD9507           RTU-EN01           DVPES2-E           Bill Communication Card           CMM-MOD01           CMM-MOD01           CMC-MOD01           CMC-MOD01           ASDA-M |  |
|----------------------------------------------------------------------------------------------------|--|
| DVP-FEN01                                                                                                    |  |
| OK Cancel                                                                                                    |  |
|                                                                                                    |  |
| rocessing [67%]                                                                                                    |  |
| DVP12SE searching                                                                                                    |  |
|                                                                                                    |  |

در صورتی که ارتباط برقرار باشد ، در نهایت کامپیوتر موفق به پیدا کردن پی ال سی شده و با دوبار کلیک کردن بر روی آن وارد پنجره تنظیمات شوید ، در این پنجره می توانید IP پی ال سی را مشاهده یا ویرایش کنید .

• در صورت بروز Error زیر مجددا تنظیمات IP کامپیوتر را چک کرده و Firewall را هم off کنید.

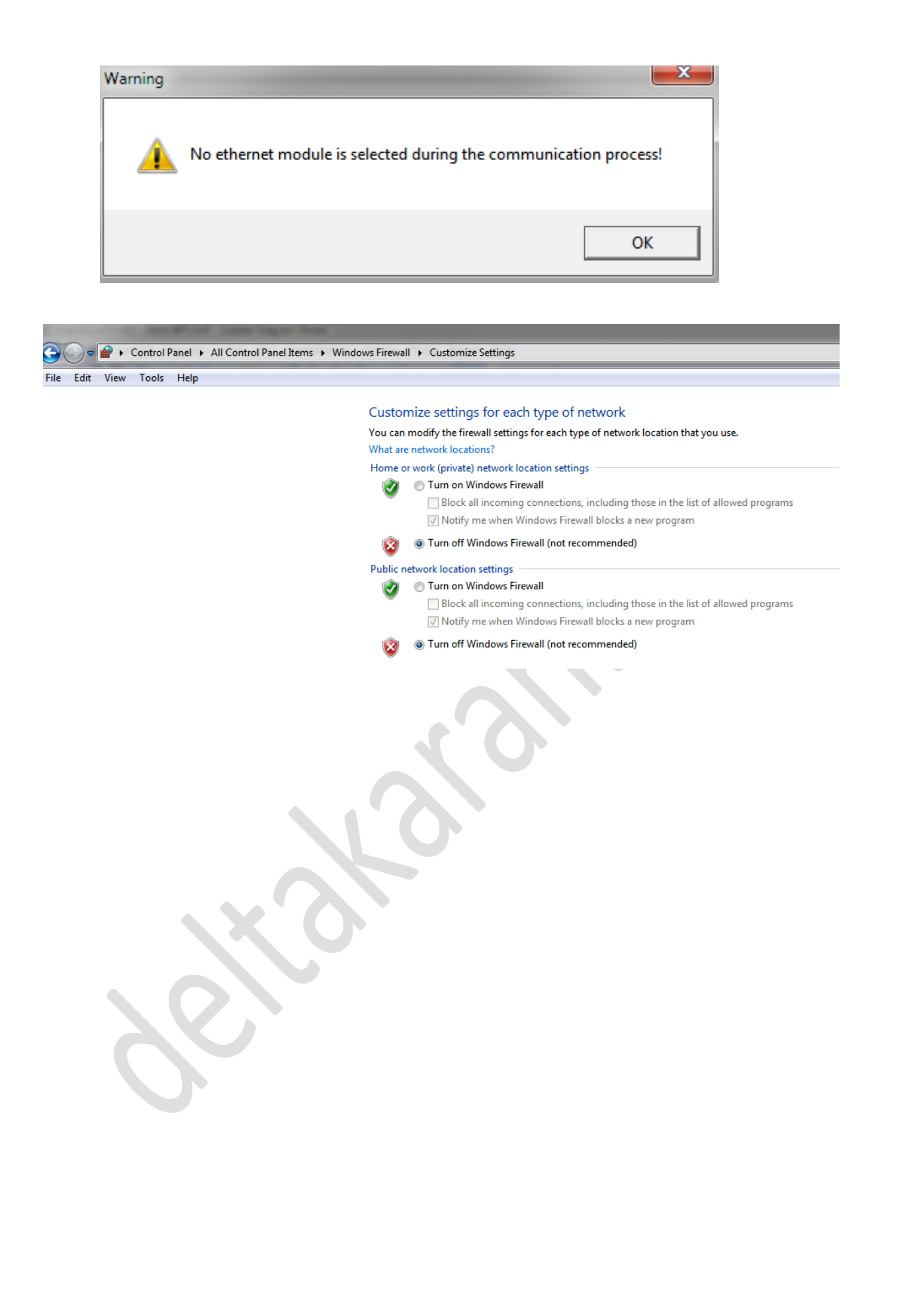

## ۳) پروگرام کردن از طریق کابل Mini USB در پی ال سی های مدل -DVP 12SE و DVP-20SX2 :

با نصب درایور کابل Mini USB و انتخاب Direct Link (USB) به عنوان Type ، می توانید PLC به عنوان خود را پروگرام کنید. درایور کابل را در قسمت دانلود سایت دلتاکاران را می توانید دانلود و نصب کنید .

### ۴) پروگرام کردن از طریق HMI:

اگر از HMI دلتا استفاده می کنید و ارتباط مدباس بین PLC و HMI برقرار است، می توانید بدون کابل PLC، و از طریق کابل پرینتری ، یا کابل PLC، و از طریق کابل پرینتری ، یا کابل LAN و یا سریال کامپیوتر خود را به HMI متصل کنید سپس از طریق نرم افزار PDPsoft را پروگرام کنید.

1\_۴) با استفاده از ارتباط مستقیم HMI با کامپیوتر:

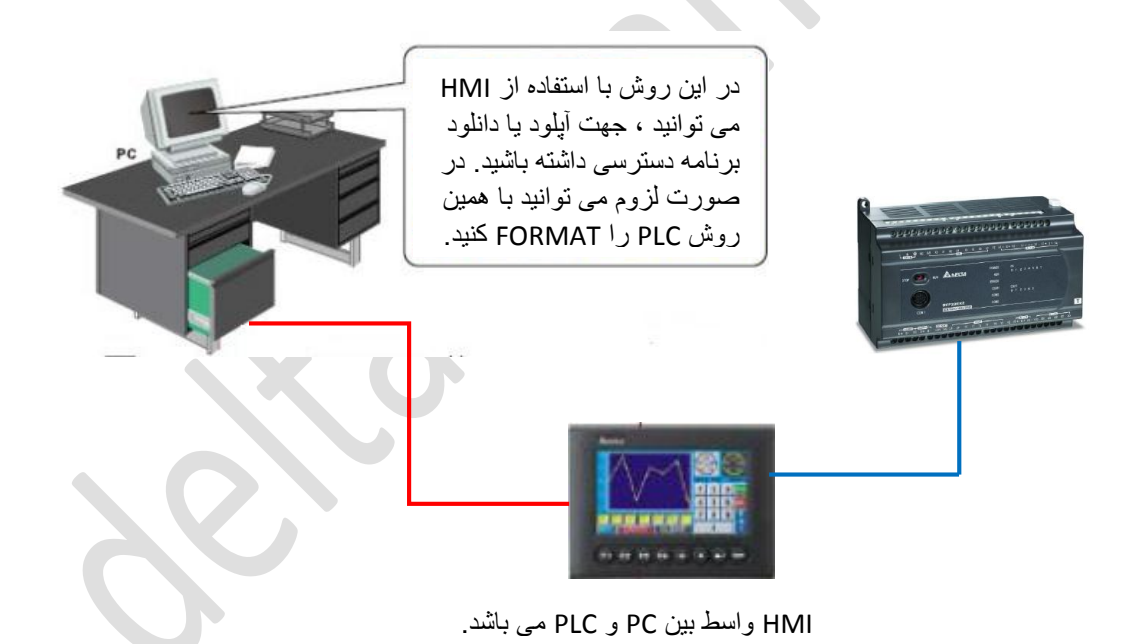

الله نکته حائز اهمیت این است که در این روش کاربر امکان شبیه سازی برنامه به صورت آنلاین را ، دارد.

اگر ارتباط بین HMI و کامپیوتر با استفاده از کابل پرینتری باشد ، در تنظیمات Communication اگر ارتباط بین Setting در برنامه Type ، WPLsoft را (Direct Link (CDC) انتخاب کرده و گزینه Download / را بزنید . مطابق شکل زیر :

| Connection Setup    |                 |             |
|---------------------|-----------------|-------------|
| Туре                | DirectLink (CD) | C) 🔽        |
| Communication Setti | ng              |             |
| COM Port            | COM1            |             |
| Data Length         | 7 👻             |             |
| Parity              | Even 💌          |             |
| Stop Bits           | 1 -             | Auto-detect |
| Baud Rate           | 9600 -          |             |

کافی ست تنظیمات شبکه مدباس را مطاق با تنظیمات شبکه در DOPSoft قرار داده و Type را به صورت Direct دار دهید.

همچنین اگر HMI با استفاده از کابل اترنت به کامپیوتر وصل شده باشد ، تنظیمات Communication Setting در برنامه WPLSoft و DOPSoft را به صورت زیر خواهد بود :

| System Path        |                                              |
|--------------------|----------------------------------------------|
| C:\PROGRAM FILES\I | DELTA INDUSTRIAL AUTOMATION/DOPSOFT 2.00.05% |
| Output Path        |                                              |
| C:\PROGRAM FILES\  | DELTA INDUSTRIAL AUTOMATION/DOPSOFT 2.00.05% |
| Options            |                                              |
| ToolBars/Windows   | Language                                     |
| ✓ Text Bar         | English                                      |
| 🔽 Bitmap Bar       | Unload/Download                              |
| Zoom Bar           | © USB                                        |
| Lavout Bar         | PC COM Port COM2                             |
| Property Table     |                                              |
| Output Bar         | AutoSave Time Interval 0                     |
| in output ba       | Auto Open Last File when starting ScrEditor  |
|                    | Center Drawing Area                          |
|                    | ☑ Include Picture Data when uploading        |
|                    | ✓ Auto Convert Input Address To Tag Name     |
|                    | Auto reboot after firmware upgrading         |
|                    | Recipe CSV Separator TAB                     |
| raaraa             |                                              |
| Reinstal           | 1 HMI USB Driver Uninstall HMI USB Driver    |

| C | Communication Setting | 9                     |
|---|-----------------------|-----------------------|
|   | Connection Setup      |                       |
|   | Туре                  | DirectLink (Ethernet) |
|   | Communication Setti   | ing                   |
|   | COM Port              | COM2 © ASCII          |
|   | Data Length           | 7 🔽 C RTU (8 bits)    |
|   | Parity                | Even                  |
|   | Stop Bits             | 1 Auto-detect         |
|   | Baud Rate             | 9600 -                |
|   | Station Address       | 1 Default             |
|   | Ethernet Setting      |                       |
|   | 🔽 Assign IP           | 192.168. 1. 2         |
|   | Port                  | 12346                 |
|   |                       |                       |
|   |                       |                       |
|   |                       |                       |
|   |                       |                       |
|   |                       |                       |
|   |                       |                       |
|   |                       |                       |
|   |                       |                       |
|   |                       |                       |
|   |                       |                       |
|   |                       |                       |
|   |                       |                       |
|   |                       |                       |
|   |                       |                       |
|   |                       |                       |
|   |                       |                       |
|   |                       |                       |
|   |                       |                       |
|   |                       |                       |
|   |                       |                       |
|   |                       |                       |
|   |                       |                       |
|   |                       |                       |
|   |                       |                       |
|   |                       |                       |
|   |                       |                       |
|   |                       |                       |
|   |                       |                       |
|   |                       |                       |
|   |                       | 1.4                   |

۲\_۴) با استفاده از فلش مموری و HMI :

در این روش باید برنامه PLC را بر روی فلش مموری کپی کنید ، سپس فلش مموری را به HMI متصل کنید و وارد تنظیمات داخلی HMI ( System Menu ) شده و Up/Download را انتخاب کنید.

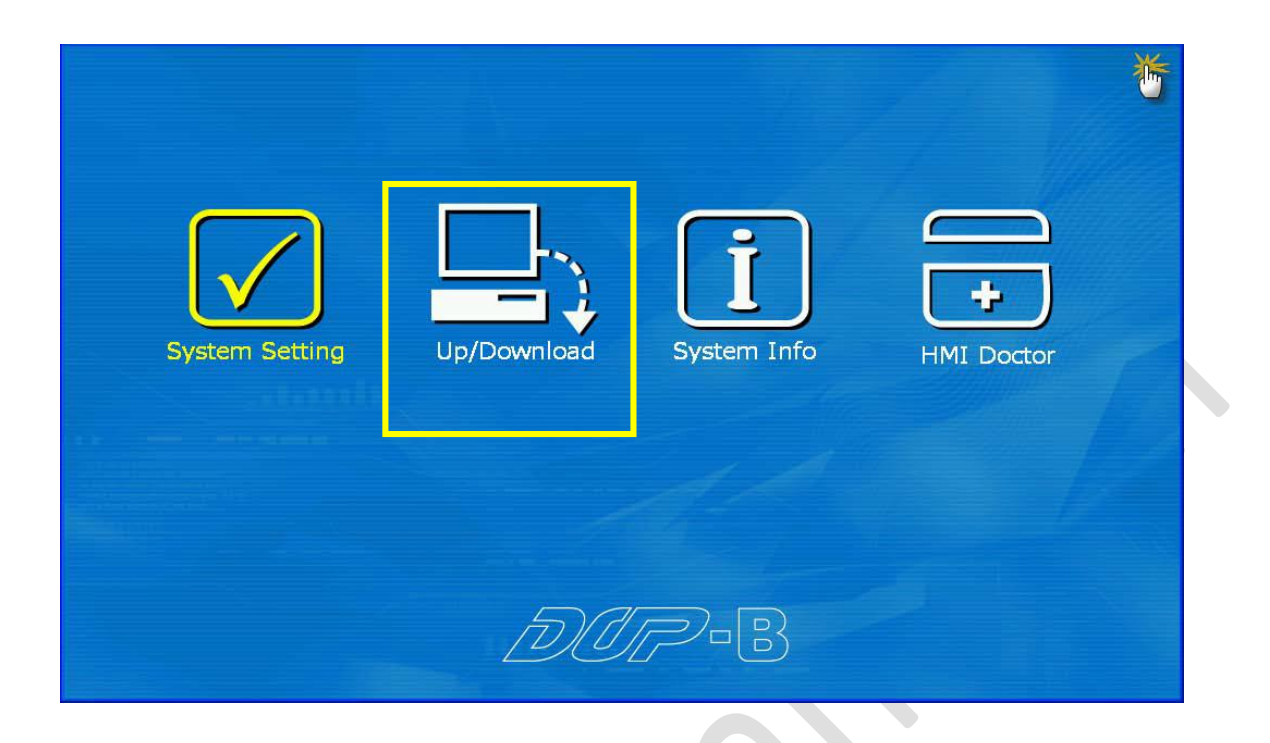

در این بخش با استفاده از کلید Right گزینه Transfer Mode را انتخاب کنید ، سپس کلید Click را فشرده سازید تا صفحه ای مطابق شکل زیر ظاهر شود :

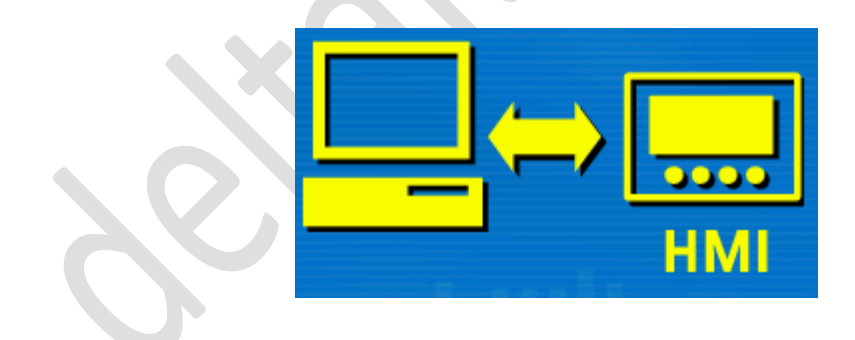

| DOP-B • 🖳 Up/Downloa | ad • | Home   |         |    |  |
|----------------------|------|--------|---------|----|--|
|                      |      | HMI    |         | r. |  |
| Bypass Mode          | 3/3  | Transf | er Mode |    |  |
|                      | LEF  | RIGHT  | СПСК    | Ы  |  |

در پنجره نشان داده شده در شکل زیر پورت COM که PLC از آن طریق با HMI در ارتباط هست را انتخاب کنید .

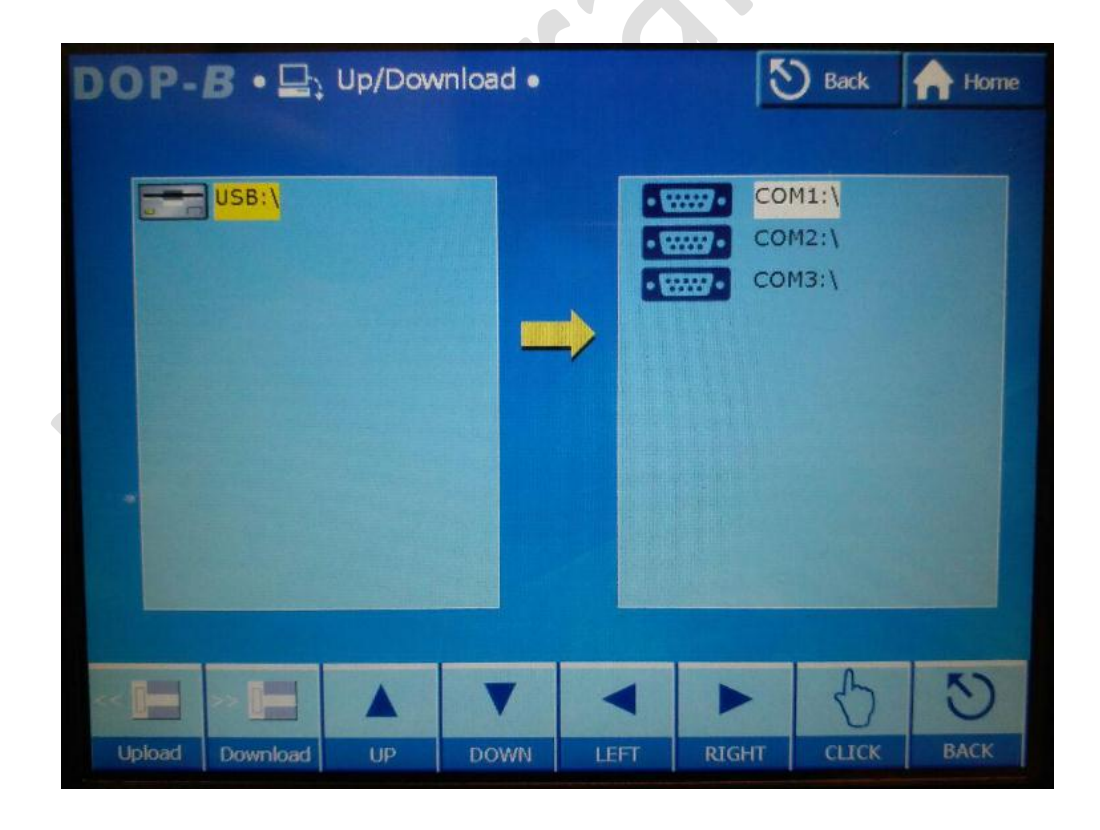

بعد از انتخاب COM با پیام نشان داده شده در شکل زیر مواجه خواهید شد که نشان دهنده جستجو HMI برای پیدا کردن CPU های متصل به COM مود نظر می باشد.

| <i><b>DUP-B</b> • ⊒; Up/Do</i> | wnload •        |                     |                                | <b>Back</b>             | Home |
|--------------------------------|-----------------|---------------------|--------------------------------|-------------------------|------|
|                                |                 | Select<br>searching | t COM1 then it<br>g PLC device | will<br>and file        |      |
| USB:\<br>SD:\                  | Com1<br>DVP sea | rching 7%           |                                | 1:\<br>2:\<br>3:\       |      |
|                                |                 |                     |                                |                         |      |
| << ]_>                         |                 |                     |                                | $\langle \cdot \rangle$ | 3    |
| Upload Download                | UP DOWN         | LEFT                | RIGHT                          | СПСК                    | BACK |

پس از اتمام جستجو PLC به صورت زیر نشان داده می شود ، بعد از انتخاب پی ال سی مقصد و انتخاب برنامه در فلش مموری بر روی گزینه Download کلیک کرده تا برنامه از روی فلش مموری بر روی PLC قرار بگیرد.

| DOP    | -B•⊒                                             | µ Up/Do | wnload • |      | 2      | ) Back            | A Home |
|--------|--------------------------------------------------|---------|----------|------|--------|-------------------|--------|
|        | USB:\<br>DVP-000.<br>DVp1.dvp<br>Dvp0.dvp<br>New | dvp     |          |      | DVP SX | M2:\<br>V3.2 (NO. | 001)   |
| ~      |                                                  |         | V        |      |        | 5                 | 5      |
| Upload | Download                                         | UP      | DOWN     | LEFT | RIGHT  | CLICK             | ВАСК   |

برای آپلود برنامه PLC با استفاده از HMI و فلش مموری به همین روش عمل کرده و در نهایت گزینه Upload را انتخاب کنید . پس از انتخاب گزینه Download\Upload را انتخاب کنید . در پایان اگر دانلود برنامه موفقیت آمیز باشد ، پیام شکل زیر نشان داده خواهد شد.

| DOP- <i>B</i> • 🖳 ur                                | )/Download • | 5         | Back              | A Home |
|-----------------------------------------------------|--------------|-----------|-------------------|--------|
| USB:\<br>DVP-000.dvp<br>Dvp1.dvp<br>Dvp0.dvp<br>New | D:\Dvp0.dvp  | Succeed ! | M2:\<br>V3.2 (NO. | 001)   |
| Upload Download                                     |              | RIGHT     | СЛСК              | Васк   |

خطا های احتمالی :

پی ال سی در حالت RUN باشد ، در این حالت پیامی مشابه شکل زیر دریافت خواهید کرد،
 جهت رفع خطا پی ال سی را در حالت Stop قرار داده و گزینه YES را انتخاب کنید.

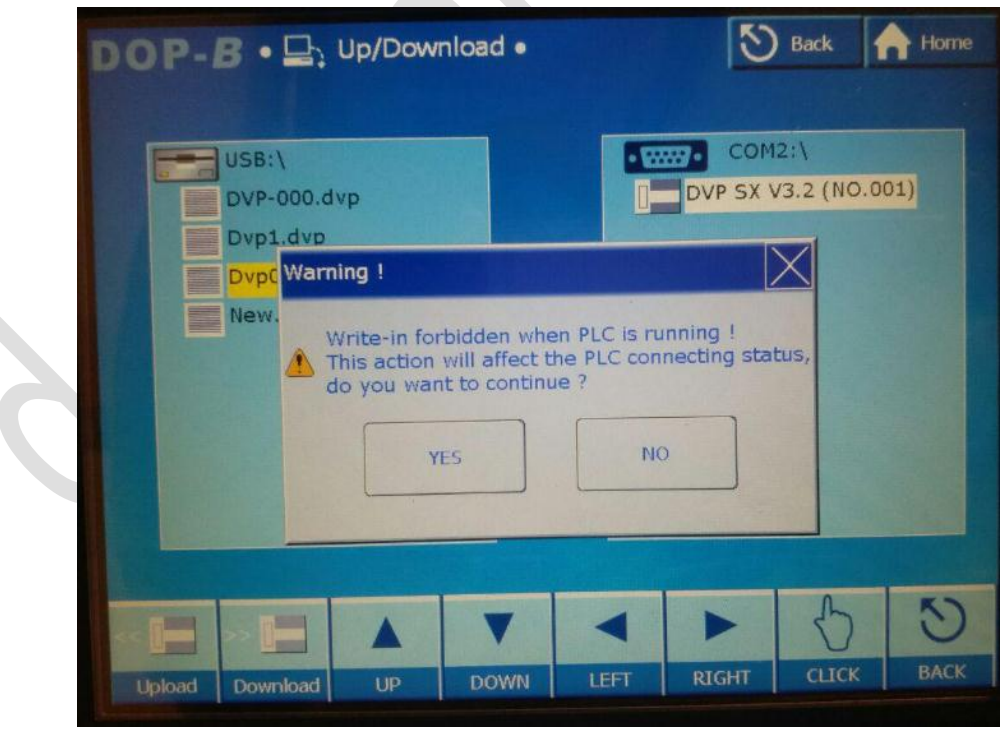

در ادامه پیامی مبنی بر بررسی وضعیت قبلی پی ال سی ، نمایش داده می شود ، بر روی گزینه YES کلیک کنید.

| DOP-B·=                        | Up/Dow                     | nload •                         |                            | E              | Back               | A Home |  |
|--------------------------------|----------------------------|---------------------------------|----------------------------|----------------|--------------------|--------|--|
| USB:\<br>DVP-000.d<br>Dvp1.dvp | vp                         |                                 |                            | DVP SX         | 12:\<br>V3.2 (NO.( | 001)   |  |
| Dvp0.dvp                       | Confirm<br>A Recove the pr | ver the exe<br>ogram was<br>YES | cuting statu<br>s download | is before<br>? |                    |        |  |
|                                |                            | V                               |                            |                | 5                  | U      |  |
| Upload Download                | UP                         | DOWN                            | LEFT                       | RIGHT          | CLICK              | BACK   |  |

اگر پیام شکل زیر بر روی صفحه HMI نمایش داده شد ، یعنی مدل پی ال سی که در برنامه
 انتخاب شده است با مدل پی ال سی که HMI در جستجو COM به آن رسیده است مطابقت ندارند.

| DOP                                                 | B • 🖃    | Up/Do | wnload • | •    | Cor<br>DVP SX | Back Home |      |  |
|-----------------------------------------------------|----------|-------|----------|------|---------------|-----------|------|--|
| Dvp0.dvp<br>New<br>IL code size is mismatch !<br>OK |          |       |          |      |               |           |      |  |
| <                                                   | Download | UP    | Down     | LEFT | RIGHT         | СПСК      | Баск |  |

۵) ارتباط از راه دور :

جهت دسترسی به برنامه PLC یا Upload /download برنامه در PLC و پیاده سازی سیستم مانیتورینگ گسترده در سطح چند شهر و یا کشور بر روی بستر اینترنت می توان از این روش استفاده نمود .

از نظر نرم افزاری و تنظیمات این روش مشابه پروگرام کردن PLC از طریق کابل اترنت می باشد ، فقط IP Address که استفاده می شود ، باید IP استاتیک باشد که از سرویس دهنده اینترنتی خود خریداری نمایید . در صورتی که PLC شما مجهز به پورت اترنت نباشد ، از یک ماژول اترنت DVP-EN01 برای برقراری ارتباط استفاده کنید.

به صورت کلی اگر بخواهید یک دستگاه را از طریق اینترنت کنترل کنید از ۲ روش می توانید استفاده کنید : ۱ : DMZ Host یا ۲ : Port Forwarding

تنظیمات بستگی به نوع مودم دارد , گفتیم که باید IP static از ISP مربوطه ( هزینه ماهیانه ۵ تا ۱۰ هزار تومان ) تهیه شود , با فعال شدن IP Static در INTERNET Browser وارد مودم شوید و IP دستگاه مورد نظر را در این قسمت وارد کنید , بنابراین می توان با فراخوانی IP Static مربوطه مستقیم به دستگاه وصل شد .

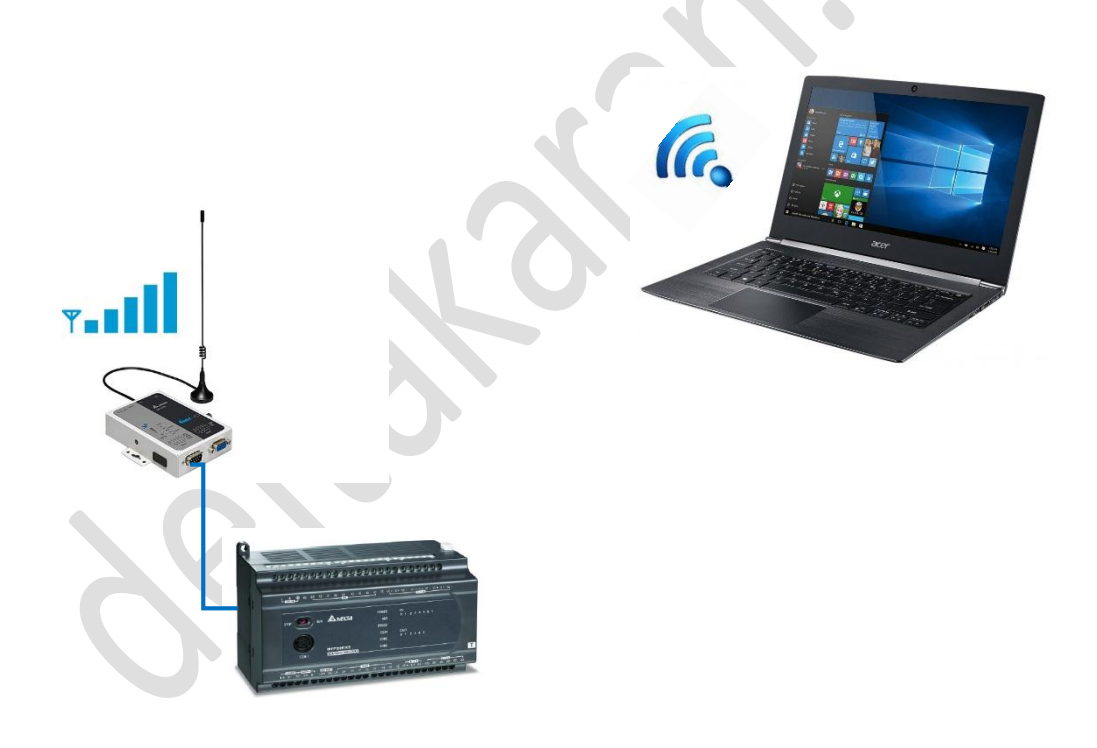

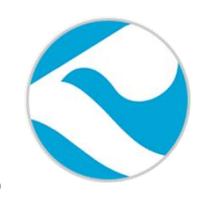

شركت خدمات مهندسي كامياب مرام

تماس با ما :

كانال تلگرام :

تلفن :

### 021:66703344,66711526-7

آدرس سايت :

http://www.deltakaran.com

@delta\_karan